Para la presentación a través de la sede electrónica se realizarán las siguientes actuaciones:

1º.- Acceder a la sede electrónica: https://conil.sedelectronica.es

2º.- Accedemos dentro del apartado ADMINISTRACIÓN GENERAL al apartado de Recursos Humanos

| $\leftarrow \rightarrow C$ $\oplus$ conil sedelectronice | es info A                                                                                                    |                                                                                                    |                            |                                          |                                | 6 10 4                        |  |
|----------------------------------------------------------|----------------------------------------------------------------------------------------------------|----------------------------------------------------------------------------------------------------|----------------------------|------------------------------------------|--------------------------------|-------------------------------|--|
| esPublico Gestiona     Más IAAP   Instit                 | uto 🚱 ACTUALIZACIÓN N 🖙 Documentación en 🚺 Fun                                                                                                    | icionarios con h 🛕 Junta de Andalucía 🎧 esPublico 👩 NOTIC                                                                                   | AS SOBRE C 🐼 Formacion 🔉   | Cursos abiertos 🛕 Junt                   | ta de Andalucía 💵 BOE.es - BC  | DE-A-20 BOB BOE 117 de 16/05/ |  |
|                                                          | INFORMACIÓN GENERAL CATÁLOGO DE T                                                                                                    | RÁMITES CARPETA ELECTRÓNICA CITA PREVIA                                                                                                    |                            | an an an an an an an an an an an an an a |                                |                               |  |
|                                                          | Catálogo de trámites                                                                                                    |                                                                                                    | Mi carpet                  | a electrónica                            |                                |                               |  |
|                                                          | TRÁMITES DESTACADOS                                                                                                    |                                                                                                    |                            | Mis expedientes                          |                                |                               |  |
|                                                          | <ul> <li>★ Quejas y Sugerencias</li> <li>★ Instancia General</li> </ul>                                                                           |                                                                                                    | Buzón electrónico          |                                          | Portafirmas                    |                               |  |
|                                                          | <ul> <li>Convocatoria del proceso selectivo de est<br/>funcionario de Arquitecto Técnico</li> </ul>                                               | abilización por concurso oposición de una plaza de                                                                                          | Registros                  |                                          |                                |                               |  |
|                                                          | Convocatoria del proceso selectivo por co<br>Fontanería     Convocatoria del proceso selectivo por co<br>interna de Encargado de Limpieza/RSU y I | ncurso oposición de una plaza de laboral fijo de Oficial de<br>encurso oposición de una plaza de laboral fijo de promoción<br>Mantenimiento | presentados                |                                          |                                |                               |  |
|                                                          | ★ Convocatoria del proceso selectivo por co                                                                                                    | ncurso oposición de tres plazas laboral fijo de Conductor                                                                                   | Servicios                  | electrónicos                             |                                |                               |  |
|                                                          | GOBIERNO ABIERTO                                                                                                    | COMPETENCIAS Y SERVICIOS                                                                                                    | <i>©</i>                   |                                          | <b>±</b>                       |                               |  |
|                                                          | Organización y Funcionamiento<br>Población y Territorio                                                                                           | Urbanismo y Vivienda<br>Medio Ambiente y Sanidad                                                                                            | Órganos<br>colegiados      | Factura electrónica                      | Perfil de<br>contratante       |                               |  |
|                                                          | Transparencia                                                                                                    | Servicios básicos                                                                                                    | fin                        | <b>~</b>                                 | Â                              |                               |  |
|                                                          | ADMINISTRACIÓN GENERAL                                                                                                    | Seguridad Ciudadana                                                                                                    | Portal de<br>transparencia | Validación de<br>documentos              | Empleados y<br>cargos públicos |                               |  |
|                                                          | Secretaría General<br>Patrimonio                                                                                                    | Actividad Económica y Consumo                                                                                                    |                            |                                          |                                |                               |  |
|                                                          | Recursos Humanos<br>Subvenciones                                                                                                    | HACIENDA PÚBLICA                                                                                                    | Tablón de                  | anuncios                                 | +                              |                               |  |
|                                                          | Australia                                                                                                    | Constan Englisher Strength                                                                                                    |                            |                                          |                                |                               |  |

3º.- Se accedería al panel del conjunto de procedimientos de Recursos Humanos, desplazando la barra lateral de la derecha deslizaríamos los procedimientos hasta seleccionar la plaza del procedimiento de ESTABILIZACIÓN a la que queremos optar (Hay un procedimiento diferenciado para cada una de las plazas). Y continuaríamos seleccionando Tramitación Electrónica para proceder a su tramitación electrónica.

| 💮 esPublico Gestiona                               | 🗙   ô esPublico            | ×                    | fft Sede Electrónica de Conil                 | de la Fr 🗙    | +                            |                                                    |                       |                              |                       | ~ -               | o ×   |
|----------------------------------------------------|----------------------------|----------------------|-----------------------------------------------|---------------|------------------------------|----------------------------------------------------|-----------------------|------------------------------|-----------------------|-------------------|-------|
| $\leftrightarrow$ $\rightarrow$ C $\cong$ conil.se | edelectronica.es/dossier.5 |                      |                                               |               |                              |                                                    |                       |                              |                       | G 🖻 🛧             | □ 😩 : |
| ô esPublico Gestiona 🛛 🛚                           | Más IAAP   Instituto 🔞 Ai  | CTUALIZACIÓN N 🗠     | Documentación en 🛕 Funci                      | onarios con l | n 🛕 Junta de Andalucía       | 🔞 esPublico 💿 NOTICIAS SOBRE C 🔯 Formacio          | n 🛛 🕱 Cursos abiertos | Junta de Andalucía           | BOR BOE.es - BOE-A-20 | BOE 117 de 16/05/ | 39    |
|                                                    |                            | Convocatoria del pro | ceso selectivo <mark>de estabilizacio</mark>  | n por conc    | urso oposición de una plaza  | de funcionario de Auxiliar Administrativo          | (i) Información       | e Tramitación<br>Electrónica |                       |                   | •     |
|                                                    |                            | Convocatoria del pro | ceso selectivo de estabilizació               | in por conc   | urso oposición de una plaza  | de laboral fijo de Limpiador de Edificios Públicos | (i) Información       | e Tramitación<br>Electrónica |                       |                   |       |
|                                                    |                            | Convocatoria del pro | ceso selectivo de estabilizacio               | in por conc   | urso oposición de una plaza  | de laboral fijo de Mensajero                       | () Información        | e Tramitación<br>Electrónica |                       |                   |       |
|                                                    |                            | Convocatoria del pro | ceso selectivo de estabilizació               | in por cond   | urso oposición de una plaza  | de laboral fijo de Peón de Limpleza Viaria         | (i) Información       | e Tramitación<br>Electrónica |                       |                   |       |
|                                                    |                            | Convocatoria del pro | ceso selectivo <mark>de estabilizacio</mark>  | in por conc   | urso oposición de una plaza  | de laboral fijo de Peón de Recogida de R.S.U.      | (i) Información       | e Tramitación<br>Electrónica |                       |                   |       |
|                                                    |                            | Convocatoria del pro | ceso selectivo <mark>de estabilizacio</mark>  | in por cond   | urso oposición de una plaza  | de laboral fijo de Portero Mantenedor              | (i) Información       | e Tramitación<br>Electrónica |                       |                   |       |
|                                                    |                            | Convocatoria del pro | ceso selectiv <mark>o de estabilizacio</mark> | in por conc   | urso oposición de una plaza  | de laboral fijo de Técnico Auxiliar de Informática | () Información        | e Tramitación<br>Electrónica |                       |                   |       |
|                                                    |                            | Convocatoria del pro | ceso selectivo de estabilizació               | in por cond   | urso oposición de una plaza  | de fijo discontinuo de Peón de Fontanería          | () Información        | e Tramitación<br>Electrónica |                       |                   |       |
|                                                    |                            | Convocatoria del pro | ceso selectiv <mark>o de estabilizacio</mark> | in por conc   | urso oposición de una plaza  | de fijo discontinuo de Peón de Vías y Obras        | () Información        | e Tramitación<br>Electrónica |                       |                   |       |
|                                                    |                            | Convocatoria del pro | ceso selectivo de estabilizació               | in por cond   | urso de una plaza de funcion | ario de Auxiliar Administrativo                    | (i) Información       | e Tramitación<br>Electrónica |                       |                   |       |
|                                                    |                            | Convocatoria del pro | ceso selecti <mark>vo de estabilizacio</mark> | in por conc   | urso de una plaza de laboral | fijo de Auxiliar de Archivo                        | () Información        | e Tramitación<br>Electrónica |                       |                   |       |
|                                                    |                            | Convocatoria del pro | ceso selectiv <mark>o de estabilizacio</mark> | in por cond   | urso de una plaza de funcion | ario de Auxiliar de Biblioteca                     | () Información        | e Tramitación<br>Electrónica |                       |                   |       |
|                                                    |                            | Convocatoria del pro | ceso selectivo <mark>de estabilizacio</mark>  | in por conc   | urso de una plaza de funcion | ario de Delineante                                 | () Información        | e Tramitación<br>Electrónica |                       |                   |       |
|                                                    |                            | Convocatoria del pro | ceso selectivo <mark>de estabilizacio</mark>  | in por cond   | urso de una plaza de laboral | fijo de Auxiliar Administrativo Lector             | (i) Información       | e Tramitación<br>Electrónica |                       |                   |       |
| 🗄 🔎 Buscar                                         | b                          | Ħ 💽 🗐                | 💼 🔮 🔩 6                                       | 9             | 🔲 🗄 🚾 🛛                      |                                                    |                       | 👷 🖪 🔮                        | I 🔤 💁 😚 🔤 🛰 🖯         | □ ♥ 急 ヴ 밒 4× 17   | 13:20 |